سیستمهای کنترل خطی شمارهی ۱ روش رسم نمودار در نرمافزار MATLAB (Plotting in MATLAB)

۱۹ اسفندماه ۱۳۸۶

## به نام خدا

MATLAB، روش های گسترده و گوناگونی را برای نمایش، گرافیکی داده ها فراهم می سازد. به کمک این ابزارهای سودمند، می توانیم بهترین و کارآترین روش را برای نمایش داده ها بر گزینیم. همچنین، این داده ها را می توانیم چاپ کنیم و یا به دیگر نرمافزارها، صادر کنیم و برای نمونه بتوانیم در ارایه کنفرانس ها از آنها بهره گیریم.

## فرآيند رسم نمودار

گونهی نمودار، بستگی بـه گونـهی دادههـا و ایـن کـه مـیخـواهیم دادههـا چگونـه نمـایش دادهشـوند، دارد. MATLAB به گونهی پیشفرض، دارای نمودارهای خطی، میلـهای، هیـستوگراف و دایـرهای بـرای دادههـای دو بعدی و نمودارهای رویه، تکهای و ... برای دادههای سهبعدی است.

- دو روش پایهای برای ایجاد نمودار وجود دارد:
- ۱- بهرهگیری از خط فرمان و واردکردن دستورهای و تابعها
   ۲- بهرهگیری از ابزارهای رسم نمودار (Plotting Tools)

پس از رسم نمودار، می توانیم از آن برای استخراج، کیمیتهای مورد نیاز، مانند بی شینهی، شیب و ... به ره بب ریم. همچنین می توانیم ویژگی های نمودار را برای بهره گیری بیهینه تنظیم کنیم و یا نام نمودار و دیگر اطلاعات را بـه آن بیافزاییم. همچنین می تواین این نمودار را ذخیره کرده و یا آن را چاپ نماییم.

## خط فرمان و واردکردن دستورهای و تابعها

در زیر نمونهای ساده برای این منظور آمده است:

y = sin(x); plot(x,y)
X (x,y)
X (x,y)
X (x,y)
X (x,y)
x (x,y)
x (x,y)
x (x,y)
x (x,y)
x (x,y)
x (x,y)
x (x,y)
x (x,y)
x (x,y)
x (x,y)
x (x,y)
x (x,y)
x (x,y)
x (x,y)
x (x,y)
x (x,y)
x (x,y)
x (x,y)
x (x,y)
x (x,y)
x (x,y)
x (x,y)
x (x,y)
x (x,y)
x (x,y)
x (x,y)
x (x,y)
x (x,y)
x (x,y)
x (x,y)
x (x,y)
x (x,y)
x (x,y)
x (x,y)
x (x,y)
x (x,y)
x (x,y)
x (x,y)
x (x,y)
x (x,y)
x (x,y)
x (x,y)
x (x,y)
x (x,y)
x (x,y)
x (x,y)
x (x,y)
x (x,y)
x (x,y)
x (x,y)
x (x,y)
x (x,y)
x (x,y)
x (x,y)
x (x,y)
x (x,y)
x (x,y)
x (x,y)
x (x,y)
x (x,y)
x (x,y)
x (x,y)
x (x,y)
x (x,y)
x (x,y)
x (x,y)
x (x,y)
x (x,y)
x (x,y)
x (x,y)
x (x,y)
x (x,y)
x (x,y)
x (x,y)
x (x,y)
x (x,y)
x (x,y)
x (x,y)
x (x,y)
x (x,y)
x (x,y)
x (x,y)
x (x,y)
x (x,y)
x (x,y)
x (x,y)
x (x,y)
x (x,y)
x (x,y)
x (x,y)
x (x,y)
x (x,y)
x (x,y)
x (x,y)
x (x,y)
x (x,y)
x (x,y)
x (x,y)
x (x,y)
x (x,y)
x (x,y)
x (x,y)
x (x,y)
x (x,y)
x (x,y)
x (x,y)
x (x,y)
x (x,y)
x (x,y)
x (x,y)
x (x,y)
x (x,y)
x (x,y)
x (x,y)
<

x = 0:pi/100:2\*pi;

برای رسم همزمان دو نمودار نیز کافی است چنین کنیم:

x = 0:pi/100:2\*pi; y = sin(x); y2 = sin(x-.25); y3 = sin(x-.5); plot(x,y,x,y2,x,y3) jlot(x,y,x,y2,x,y3) ji یک X برای رسم تعریف کردهایم.

برای نمودارهای سهبعدی می توان از دستورهای mesh و surface بدین صورت بهره برد: (X,Y] = meshgrid(-8:.5:8); R = sqrt(X.^2 + Y.^2) + eps; Z = sin(R)./R; mesh(X,Y,Z,'EdgeColor', 'black') -۱ - در خط نخست، گسترهی دادهها و دقت آنها را تعریف کردهایم. Y - در خط دوم و سوم، رابطهی (z = f(x,y) رسم به کار بردهایم و افزون بر این رنگ آن را نیز مشخص کردهایم. ۳- در خط چهارم دستور mesh را برای رسم به کار بردهایم و افزون بر این رنگ آن را نیز مشخص کردهایم.

## ابزارهای رسم نمودار

این ابزارها به ما این امکان را میدهد که گونهی نمودار را برگزنیم یا آن را تغییر دهیم و یا اطلاعات دیگر را به آن بیافزاییم. همچنین برای رسم زیرنمودارها از آن بهره میبریم. برای دسترسی به ایت ابزارها میتوانیم از منوی View یا نوار ابزار، Show Plot Tools را برگزینیم و یا در خط فرمان، دستور plottools را تایپ نماییم. این مورد، شامل سه دسته ابزار جداگانهی Plot Browser ، Figure Palette و Property Editor برای مدیریت نمودارها میباشد؛ که با فرمانهای plotbrowser ، figurepalette و propertyeditor نیز فراخوانده میشوند.

پايان اشكان نيوشا